附件:

北京化工大学研究生学籍异动线上办理操作手册 一、移动端

1. 学生申请

研究生登录企业微信(手机端),进入"工作台-研究生院"模 块,点击进入"管理系统"(温馨提示:进入该系统必须保证移动端 连接的是校园网络),如图1所示,选择"学业"导航栏,选择"学 籍异动",点击"新增",填写完相关信息,如图2所示,点击提交 后该学籍异动申请就流转到下一步导师审批阶段。

| × 研究生系统                                                                                                    | ★ 研究生系统                   | :  |
|----------------------------------------------------------------------------------------------------|---------------------------|----|
| 学业导航                                                                                                    | ← 新增学籍异动申请                | 取消 |
| 个人管理                                                                                                    | 年级:2022<br>学生类别:全日制学术学位硕士 |    |
| 人信息         学业进程         学期注册         乘车区间         信息修改                                                                                                    | <b>异动类型*</b> 请选择          |    |
| 全部         二           学籍异动         等级考试         考试测评                                                                                                    | 异动原因 请选择                  |    |
| <b>2</b><br>  培养管理                                                                                                    | 在校状态 请选择                  |    |
| A A A A A A A A A A A A A A A A A A A                                                                                                    | 申请日期 2023-03-31           |    |
| <ul> <li>培养方案 培养计划 免修申请 选课结果 学生课表</li> <li>课程成绩 重缓补考 教学评价</li> </ul>                                                                                                    | 请输入<br>申请理由               |    |
| Ⅰ 毕业与学位                                                                                                    | 上传附件                      |    |
| Image: Non-state         Image: Non-state         Image: Non-stat | 提交                        |    |
| 图 1                                                                                                    | 图 2                       |    |

2. 导师审核

学生在提交学籍异动申请后,导师会在企业微信-研究生院模块 收到一条学籍异动推送信息,从"工作台-研究生院"模块,点击进 入"管理系统"(温馨提示:进入该系统必须保证移动端连接的是校 园网络),在教学-教学管理-学籍异动审核模块进行审核,如图3所 示,填写完审核意见点击提交后该学籍异动申请就流转到下一步院系 审核阶段。

提示: 若导师有多种管理身份, 比如导师、答辩秘书组、院系秘书等身份, 导师在进入管理系统后需点击右下角"我的"进行身份切换, 如图 4 所示。

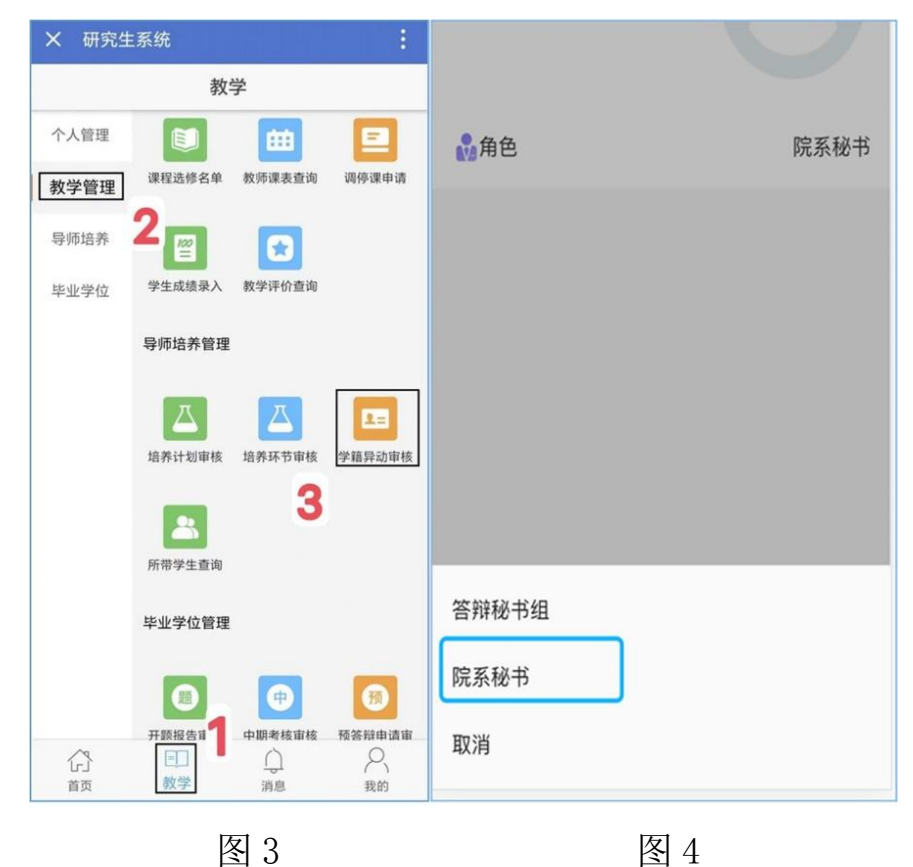

3. 院系及其他人员审核

导师审核之后,该学籍异动审批流程流转到研究生秘书老师、培养单位分管领导、研究生院,各审批人可参照上述第二步骤进行审核。 研究生院审核完成后,该审批流程结束。

## PC 端

## 1. 学生申请

研究生登录北京化工大学研究生管理系统(电脑端),如图5所 示,在"个人管理-学籍异动申请"模块,点击"新增",填写完相 关信息,点击提交,该学籍异动申请就流转到下一步导师审批阶段。

| Ø   | 共重化二大学        |    |                  |                        |       |             |       | 4 4 U |
|-----|---------------|----|------------------|------------------------|-------|-------------|-------|-------|
| G   | 首页            |    | 添加学籍异动申请         |                        |       |             | 1     |       |
| 8   | 个人管理          | -  |                  |                        |       |             | (+%)@ |       |
| -   | 个人基本信息        | -1 | 1.               |                        |       |             | 3     |       |
|     | 学业进程查看        | -  |                  |                        |       |             |       |       |
|     | 学期接到注册        |    | <u>3)</u><br>#북: |                        | 姓名:   |             |       |       |
|     | 新生入学登记        |    | 4. 腕系:           |                        | 专业:   |             |       |       |
|     | 个人信息维护        |    |                  |                        |       |             |       |       |
|     | 顺车区间维护        |    | 年级:              | 2022                   | 学生类别: | 全日制学术学位硕士   |       | 审核状况  |
|     | 信息继改申请        |    | 导师姓名:            |                        |       |             |       |       |
| •   | <b>学題异动申请</b> |    | 异动类型:            | 请选择 🗸                  |       |             |       |       |
|     | 等级考试应该        |    | 申请日期:            |                        | 在校状态: | 第五位 不在校 转存档 |       |       |
|     | 照片信息核对        |    |                  |                        |       |             |       |       |
|     | 网上考试题评        |    |                  |                        |       |             |       |       |
| Ð   | 培养管理          | ~  | 申请理由:            |                        |       |             |       |       |
| A   | 研工管理          |    |                  |                        |       |             |       |       |
|     |               |    | 上传影件:            | <ul> <li>新增</li> </ul> |       |             |       |       |
| 654 | 科研管理          | ~  |                  |                        |       | × no        |       |       |
| 8   | 毕业与学位         |    |                  |                        |       |             |       |       |
|     |               |    |                  |                        |       |             |       |       |

图 5

## 2. 导师审核

研究生导师登录北京化工大学研究生管理系统(教师端),在首 页会有学籍异动审批提醒,如图6所示,直接点击该消息,进入图7, 点击图7上的"审核",进入图8所示页面,填写审核意见,点击审 核或者撤销审核,即可完成该步骤;研究生导师也可以在"导师培养 管理-学籍异动审核",进入到图7,进行审核。 提示:若导师有多种身份,比如导师、答辩秘书、院系秘书等身份,导师在进入管理系统后点击左上角进行身份切换,如图9所示。

|                    | 我的位置: 首页       |
|--------------------|----------------|
| 2021-2022春季学期<br>~ |                |
| »» 个人管理            |                |
| >> 教学管理            |                |
| >> 导师培养管理          | 学术型硕士 专业型硕士 博士 |

图 6

|                                | (圖)研究生管理信息系统                                                       |           | 6           | 3首页 ()     |
|--------------------------------|--------------------------------------------------------------------|-----------|-------------|------------|
|                                | 我的位置: 学編 > 学稿异动管理 > 异物信息审核                                         | 0         | ⑦ 帮助 Search | ٩          |
| 一一、数师祖                         | 所属院系: ジ 分类: 講通择 ジ 专业: 講通择 ジ                                        |           |             |            |
| 2021-2022 <del>你将今期</del><br>※ | 培养成次: 講通様 > 教育失型: 講通様 > 学位失型: 講通様 > 学习方式: 講通様 > 留学生: 講通様<br>Q 高級直向 | ✔ 学号(姓名): | Q 查询        | )          |
| >> 个人管理                        | 异动类形: 保留学籍 > 当前状态: 未审核(已提交) >                                      |           |             | word打<br>印 |
| >> 教学管理                        | □ 陰系 学号 祥久 右火 身積姓名 気功世別 気功日期                                       | 培养举别      | 审核状态 操作     |            |
| >> 导师培养管理                      | 1         保留学籍         2022-07-01                                  | 8 非定向     | 提交未审核       | 审核         |
| >> 毕业学位管理                      | 10 V K 《 第 1 共t页 》 > C                                             |           | 显示          | 到1.共1记录    |
| >> 导师遴选管理                      |                                                                    |           |             |            |

图 7

| <ul> <li> <del>2022-07-</del></li></ul> | 院系审核         学院分管领         培养           等待审核         导审核         購)           等待审核         等待审核         等待 | 协(学)         研究生院分<br>管領导审核           审核         管領导审核           审核         等待审核 | 亥 🗸 市核 撤销审核 取消 |
|-----------------------------------------|----------------------------------------------------------------------------------------------------|----------------------------------------------------------------------------------|----------------|
| 学号:                                     |                                                                                                    | 姓名:                                                                              | NG.            |
| 性别:                                     |                                                                                                    | 出生日期:                                                                            |                |
| 籍贯:                                     |                                                                                                    | 联系方式:                                                                            |                |
| 导师:                                     |                                                                                                    | 入学日期:                                                                            |                |
| 院系:                                     |                                                                                                    | 专业:                                                                              |                |
| 年级:                                     |                                                                                                    | 学生类别:                                                                            | 全日制学术学位硕士      |
| 异动类型:                                   | 保留学籍                                                                                                    |                                                                                  |                |
| 学生电子邮件:                                 |                                                                                                    |                                                                                  |                |
| 学生联系电话:                                 |                                                                                                    | 导师联系电话:                                                                          |                |
| 申请日期:                                   | 2022-07-08                                                                                                 | 在校状态:                                                                            | ◎转在校 ○不在校 ○转存档 |
| 异动日期:                                   |                                                                                                    |                                                                                  |                |

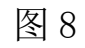

|                 | 🔘 研究生管理信息系统  |      |
|-----------------|--------------|------|
|                 | 我的位置: 首页     |      |
| <b>*</b> 加///   |              |      |
| 2021-2022春季学期   | •孫:          | 获奖情况 |
| ○教师组            | 南垣]          |      |
| >> 个人管理 ◎学院分管领导 |              |      |
| >> 教学管理         |              | • •  |
| >> 导师培养         | ⊻硕士 专业型硕士 博士 | :    |
| >> 毕业学(         |              |      |
| >> 导师进;<br>确定   | 取消           |      |
| >> 导师招生及仕职资格    | 本周课程 调课记录    |      |
|                 |              |      |

图 9

## 3. 院系及其他人员审核

导师审核之后,该学籍异动审批流程流转到研究生秘书老师、培养单位分管领导、研究生院,各审批人可参照上述第二步骤进行审核。 研究生院审核完成后,该审批流程结束。